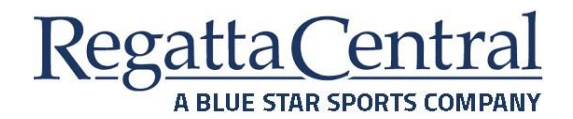

- 1. Log in to your account at https://www.regattacentral.com/ng/login
- 2. From the User Dashboard, look for the sidebar and click on the "Invoices" page

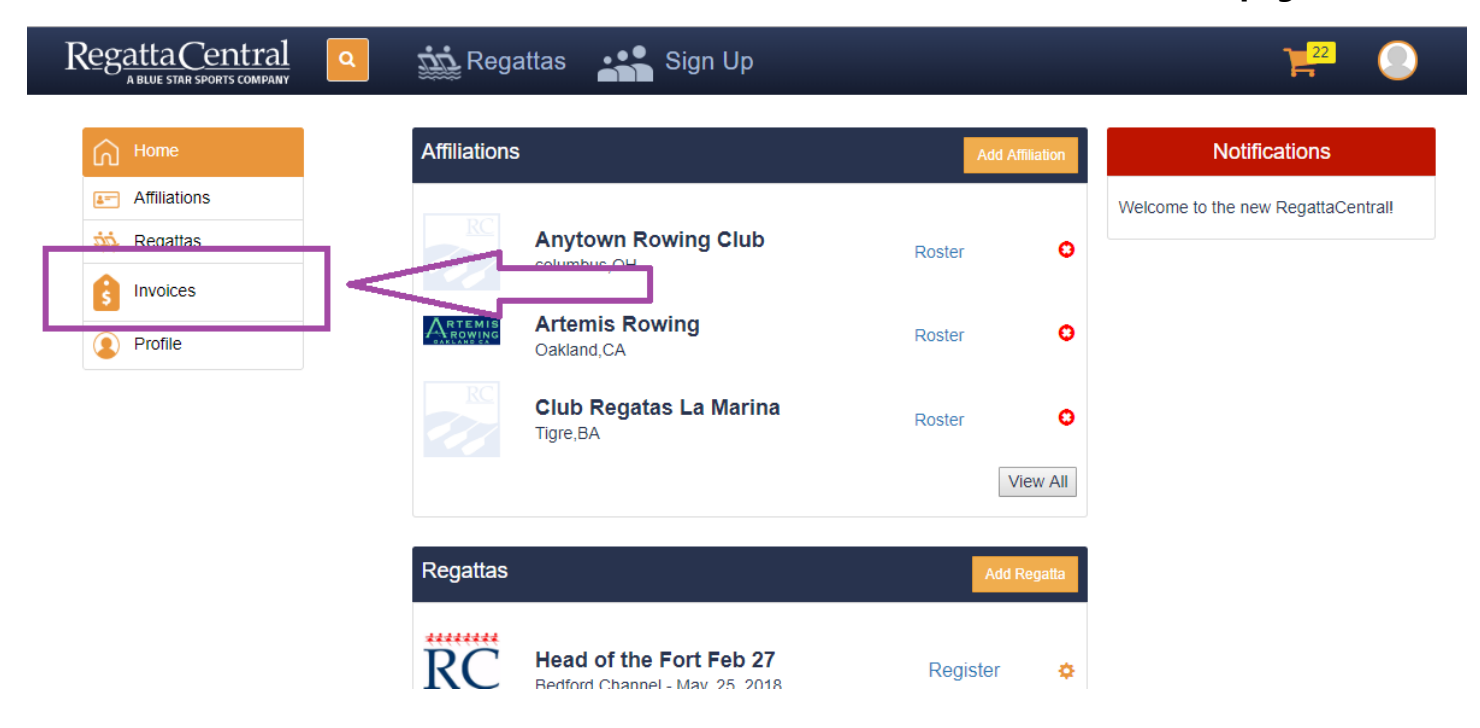

3. On the Invoices page, look for the specific regatta (Head of the Regatta). You will want to click the Invoice Summary button.

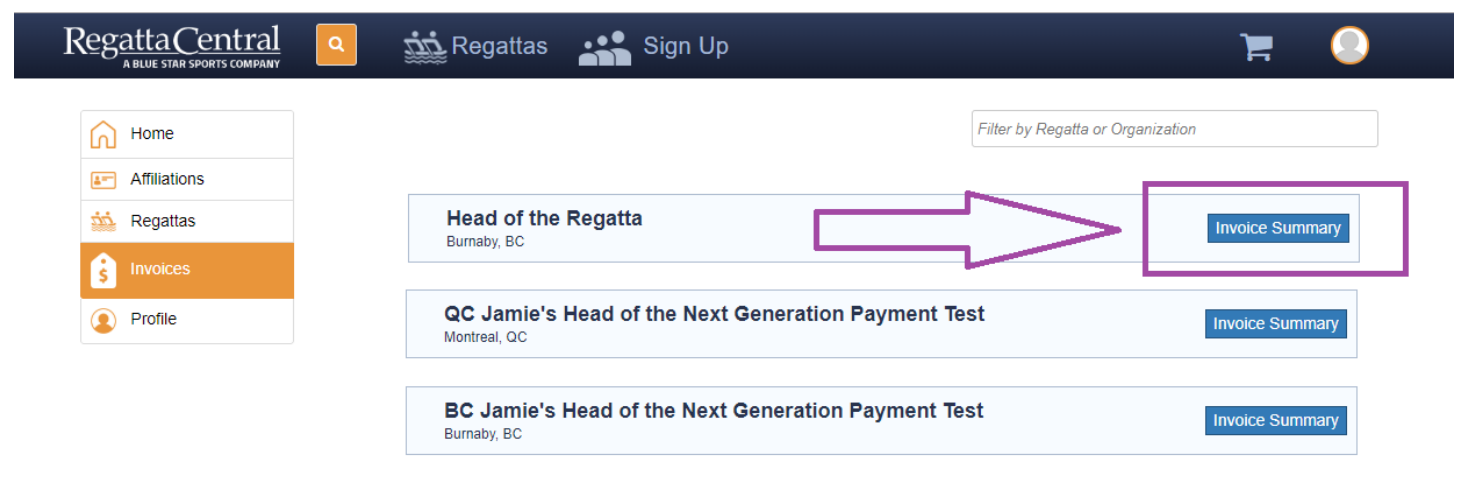

4. This will take you to a page of all your invoices for that regatta. You can screenshot or print the information you want.

| <u>gattaCentral</u> | م 📩 Regattas                                                                                                    | Sign Up                                                                              |                                          | 7                                                  |
|---------------------|----------------------------------------------------------------------------------------------------|--------------------------------------------------------------------------------------|------------------------------------------|----------------------------------------------------|
| Home                | Invoice Number: 40<br>Invoiced Org: Anyto<br>Date 05/10/2018                                                                                                    | 15284<br>own Rowing Club                                                             |                                          |                                                    |
| Regattas            | Account Holder                                                                                                    |                                                                                      | Payee                                    |                                                    |
| Invoices            | Claire Duesdieker<br>97 W Lane<br>Columbus OH 4321                                                                                                    | 0                                                                                    | RC<br>Email: Mark@regattacentral         | .com                                               |
| Profile             | Email: claire@regatt<br>Phone: (614) 360-29<br>Username: claired<br>Account #: 338261<br>ORDER: 1332249<br>The order is awaitin<br>An additional order fr<br>you application is acc | acentral.com<br>122<br>ng payment.<br>or up to CAD4.00 is pending. Your o<br>cepted. | ard will be charged and an additional or | der will be added to your account i                |
|                     | Entries                                                                                                    | Event                                                                                | Boat                                     | Total                                              |
|                     | 8020                                                                                                    | Womens 4x OK                                                                         | A A. test                                | CAD4.00                                            |
|                     | Transaction (                                                                                                    | umman/                                                                               |                                          |                                                    |
|                     |                                                                                                    | ion                                                                                  | Date                                     | Total                                              |
|                     | Descript                                                                                                    | ion                                                                                  | Date<br>Ar<br>Ai                         | Total<br>nount Paid: CAD0.00<br>mount Due: CAD4.00 |

5. If you would like, you can click the "Pay Now" button to pay the invoice. If you have already paid, the button will not be there.

6. If you do click the "Pay Now" button, a pop-up will appear where you can perform the transaction. Once you have input your information, click the "Submit" button. Then your invoice will turn from red to green.

| RegattaCentral | 👬 Regattas 🛛 📫 Sign Up                                                                                                    |                                  | ) 🗮 🕘                                                         |
|----------------|----------------------------------------------------------------------------------------------------|----------------------------------|---------------------------------------------------------------|
| Home           | Invoice Number: 405284                                                                                                    |                                  |                                                               |
| Affiliations   | Payment for Invoice: 405284                                                                                                    | $\otimes$                        |                                                               |
| iii. Regattas  | 1                                                                                                    | ^                                |                                                               |
| invoices       | Anytown Rowing Club                                                                                                    | regat                            | ttacentral.com                                                |
| Profile        | E<br>F (1) Entries                                                                                                    | CAD4.00                          |                                                               |
|                | A Subtotal (1 items)                                                                                                    | CAD4.00                          |                                                               |
|                | Due Now         Credit Card         Your credit card will be charged at checked         Image: Card will be charged at checked         Image: Card Number         Image: Card Number         Image: Name on Card         Image: MM / YY         Billing Address (as appears on Cardholder's | CAD4.00 n adv out CVV Statement) | ditional order will be added to your account if Total CAD4.00 |
|                | Address                                                                                                    |                                  | Total                                                         |
|                | City                                                                                                    |                                  | Amount Paid: CAD0.00                                          |
|                | Region/State                                                                                                    |                                  | Amount Due: CAD4.00                                           |
|                | Ohio                                                                                                    | Ŧ                                |                                                               |
|                | Zip Code                                                                                                    |                                  | Pay Now                                                       |